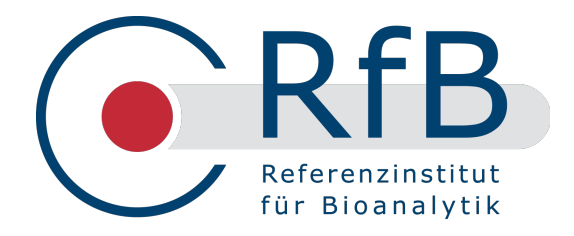

# **RfB-Web-Manual** -

# Ringversuche

Übersicht über Funktionsumfang und Handhabung

## www.rfb.bio

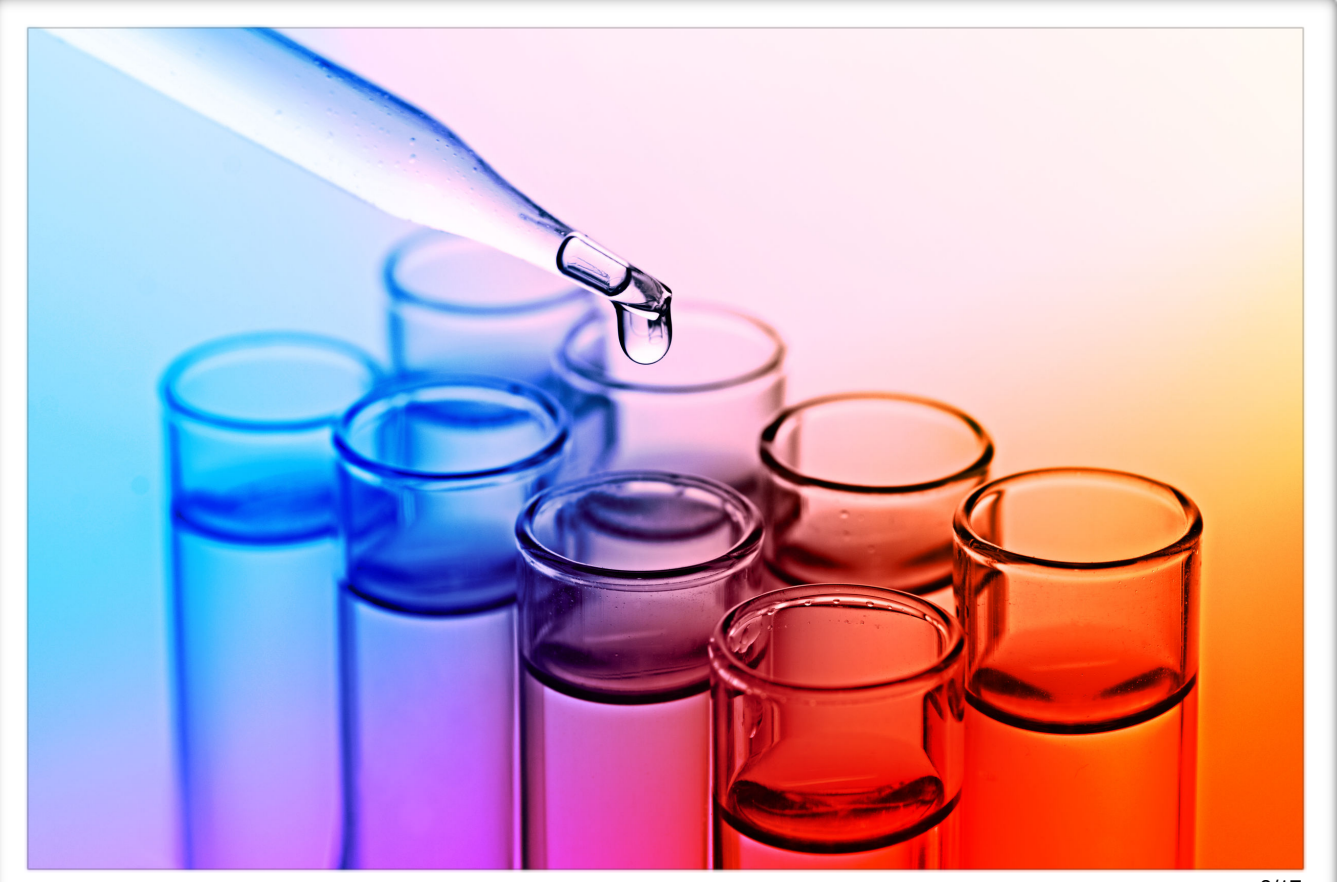

# Inhalt

| Übersicht                    | 3  |
|------------------------------|----|
| Öffentlicher Bereich         |    |
| RfB Bereiche                 |    |
| RV-Auswahl, RV-Informationen | 4  |
| RV-Auswertungen              | 5  |
| Teilnehmerbereich            |    |
| Login - Startseite           | 7  |
| Profil-Verwaltung            | 8  |
| Bestellung                   | 11 |

Messwert-Eingabe

Auswertungen

Diese Broschüre soll eine praxisnahe Anleitung zur Nutzung der Website des Referenzinstituts für Bioanalytik geben. Die zentralen Funktionen bestehen dabei in der Darstellung der Ergebnisse ausgewerteter Ringversuche sowie der Online-Kommunikation zwischen dem RfB und den Ringversuchs-Teilnehmern.

Das Angebot im Teilnehmerbereich erstreckt sich über den gesamten Ringversuchsablauf.

Folgende Möglichkeiten bieten sich Ihnen:

- Bestellungen
- Messwert-Eingabe
- Individuelle Auswertung/ Zertifikate.
- Erinnerungs- und Auswertungsmails
- Profil-Verwaltung (E-Mail-Adressen, Gruppenverwaltung, Druck- und Versandoptionen)

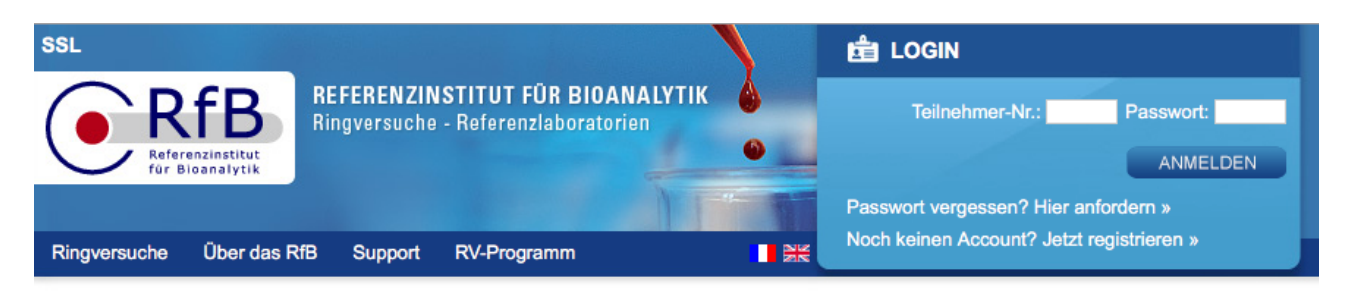

# Willkommen beim RfB

Hier finden Sie alle Informationen rund um:

- unser akkreditiertes Ringversuchsprogramm »
- Ringversuchsauswertungen »
- unsere Kalibrierlaboratorien »
- IFCC RELA Surveys »
- unsere Hämolysedatenbank »

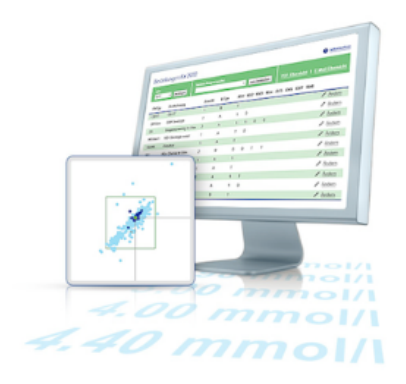

### Unser Online-Angebot für Ihr Labor

Dieser Link führt zu kurzen Erläuterungen der wesentlichen Funktionen unserer Webseite.

### Aktuelles

| Neue Funktion unserer Webseite                              | 06.07.17 |
|-------------------------------------------------------------|----------|
| Auf vielfachen Wunsch haben wir die Möglichkeit geschaffen, |          |
| Kommentare in die Auswertungsübersicht einzufügenWeiter     | lesen    |

# Neveste Auswertungen

| AM3/17 \mmoniak      | 21.08.17 |
|----------------------|----------|
| IG3/17 Selumproteine | 21.08.17 |
| LP3/17 Lipo, roteine | 21.08.17 |

Messwerterfassung und Protokolle

| Messwerterfassung & Protokolle                                 |
|----------------------------------------------------------------|
| Unkomplizierte Bestellungen                                    |
| Bestellübersichten                                             |
| Mehrsprachigkeit                                               |
| Zertifikate und Auswertungen inklusive E-Mail-Benschrichtigung |
| Übersicht über die Ringversuchsbilanz                          |
| Jahresübersichten                                              |
| Verwaltung mehrerer Teilnehmernummern                          |
| E-Mail-Benachrichtigung bei nahendem Ringversuchende           |
| Komfortable E-Mail-Adressverwaltung                            |
| Optionen zur Papiervermeidung                                  |
| Direktzugriff auf Ringversuchsanleitungen                      |
| Virtuelle Ringversuche                                         |

Nutzen Sie die Möglichkeiten unserer Webseite

### Ringversuche

Über das RfB **RV-Programm** Support

# Ringversuche Klinisch-chemische Analyte im Serum "Naßchemie" 2017

| Suche                                | Ringversuchsau        | swahl           |                  | Jahr                |               |               |
|--------------------------------------|-----------------------|-----------------|------------------|---------------------|---------------|---------------|
| <ul> <li>mit Ringversuchs</li> </ul> | -Typ KS - Klinisch-ch | emische Analyte | im Serum "Naßche | mie" ᅌ 2017 ᅌ       |               |               |
| mit Analyt                           |                       |                 |                  |                     |               |               |
| Ringversuch                          | Anmeldung bis         | Versand         | Eingang bis      | Versuchszeitraum    | Status        | Anleitung     |
| KS1/17                               | 28.11.16              | 14.12.16        | 03.01.17         | 02.01.17 - 07.01.17 | ausgewertet   | <u>KS1/17</u> |
| KS2/17                               | 23.01.17              | 08.02.17        | 14.02.17         | 13.02.17 - 18.02.17 | ausgewertet   | KS2/17        |
| <u>KS3/17</u>                        | 06.03.17              | 22.03.17        | 28.03.17         | 27.03.17 - 01.04.17 | ausgewertet   | <u>KS3/17</u> |
| <u>KS4/17</u>                        | 24.04.17              | 10.05.17        | 16.05.17         | 15.05.17 - 20.05.17 | ausgewertet   | <u>KS4/17</u> |
| <u>KS5/17</u>                        | 06.06.17              | 21.06.17        | 27.06.17         | 26.06.17 - 01.07.17 | ausgewertet   | <u>KS5/17</u> |
| KS6/17                               | 17.07.17              | 02.08.17        | 08.08.17         | 07.08.17 - 12.08.17 | in Auswertung | <u>KS6 17</u> |
| <u>KS7/17</u>                        | 11.09.17              | 27.09.17        | 03.10.17         | 02.10.17 - 07.10.17 | bestellbar    | -             |
| <u>KS8/17</u>                        | 16.10.17              | 31.10.17        | 07.11.17         | 06.11.17 - 11.11.17 | bestellbar    | •             |
|                                      |                       |                 |                  |                     |               |               |

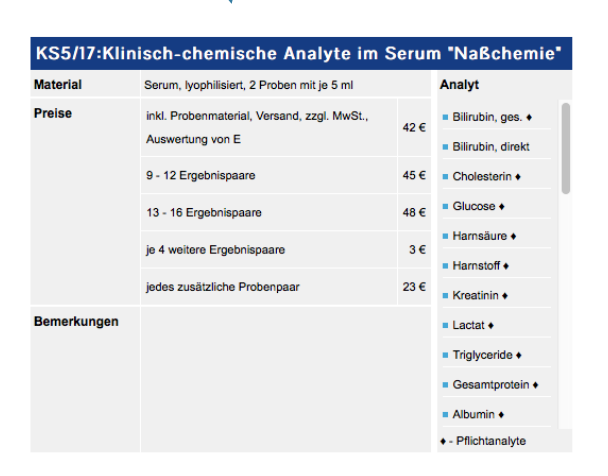

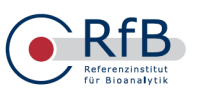

#### stitut für Bioanalytik Friesdorfer Str. D-53175 B D-53175 Bonn Telefon +49 (0)228 926895-0 ielefax +49 (0)228 926895-29 Internet: www.rfb.bio Internet: www.rfb.bio E-Mail: info@dgkl-rfb.de

#### Ringversuch für klinisch-chemische Analyte im Serum KS5/17

Ringversuchsleiter: Prof. Dr. med. C. Knabbe, Prof. Dr. Dr. K. P. Kohse, Prof. Dr. M. Neumaier

Organisation und Durchführung: Dr. W.-J. Geilenkeuser, Frau Dr. A. Kessler

Referenzlaboratorien: Dr. D. Grote-Koska, Medizinische Hochschule Hannover Frau Dr. C. Ritter-Sket, Referenzinstitut für Bioanalytik, BioCampus Köln

### Versuchsanleitung

Bitte beachten und prüfen Sie die vorgedruckten Chiffren für Methode und Hersteller anhand des aktuellen Zahlen-schlüssels!

#### Termine

Versuchszeitraum Für die Untersuchung der Proben steht eine Woche zur Verfügung (s. Terminplan Ringversuche "Versuchszeit-raum").

Einsendeschluss Bitte übermitteln Sie uns Ihre Ergebnisse bis spätestens zum genannten Rücksendetermin (s. Ergebnisformular) per Post, per Fax oder bei registrierten Teilnehmem per Internet.

Untersuchungsmaterial Im Regefall worden für die Ringversuche lycphilisierte Seren humaner Ursprungs verwendet. Das Probeimate-nei ist vor der Auflösung weitgehend stabil und wird auch durch mehrtänge Lagenung bei Raumtemperatur nicht in seiner Qualität beeinträchtigt.

Empfohlene Lagertemperatur: + 4 °C.

Zur Rekonstitutionierung des Untersuchungsmate-rials soll Wasser im Temperaturbereich 18 °C bis 20 °C verwendet werden. Insbesondere die kataj-tische Aktivität der CK und damit die Wertelage kann von der Wassertemperatur stark beeinflusst sein. Das gilt für höhere und niedrigere Wasser-temperaturen.

- Verschließen Sie das Gefäß wieder und lassen Sie es ca. 15 Minuten lichtgeschützt bei Raumtemperatur stehen. 2
- Lösen Sie die lyophilisierten Kontrollproben durch vor-sichtiges Schwenken vollständig und homogen auf Schaumbildung vermeident Eine geringe Trübung auch nach Abschluss des Lösungsvorganges ist nor-met
- Nach der Auflösung entspricht die Haltbarkeit der meisten Bestandteile der in Nativseren (wichtigste Ausnahme: s. u.). Für eine kurzeitigte Lagerung der gelotsten Seren empfieht sich eine Temperatur von ca. 4 °C, langfristigte Lagerung ist durch einmaliges Ein-frieren bei ca. 20 °C möglich. 4

Untersuchung

4

### **Ringversuchs-Auswertung**

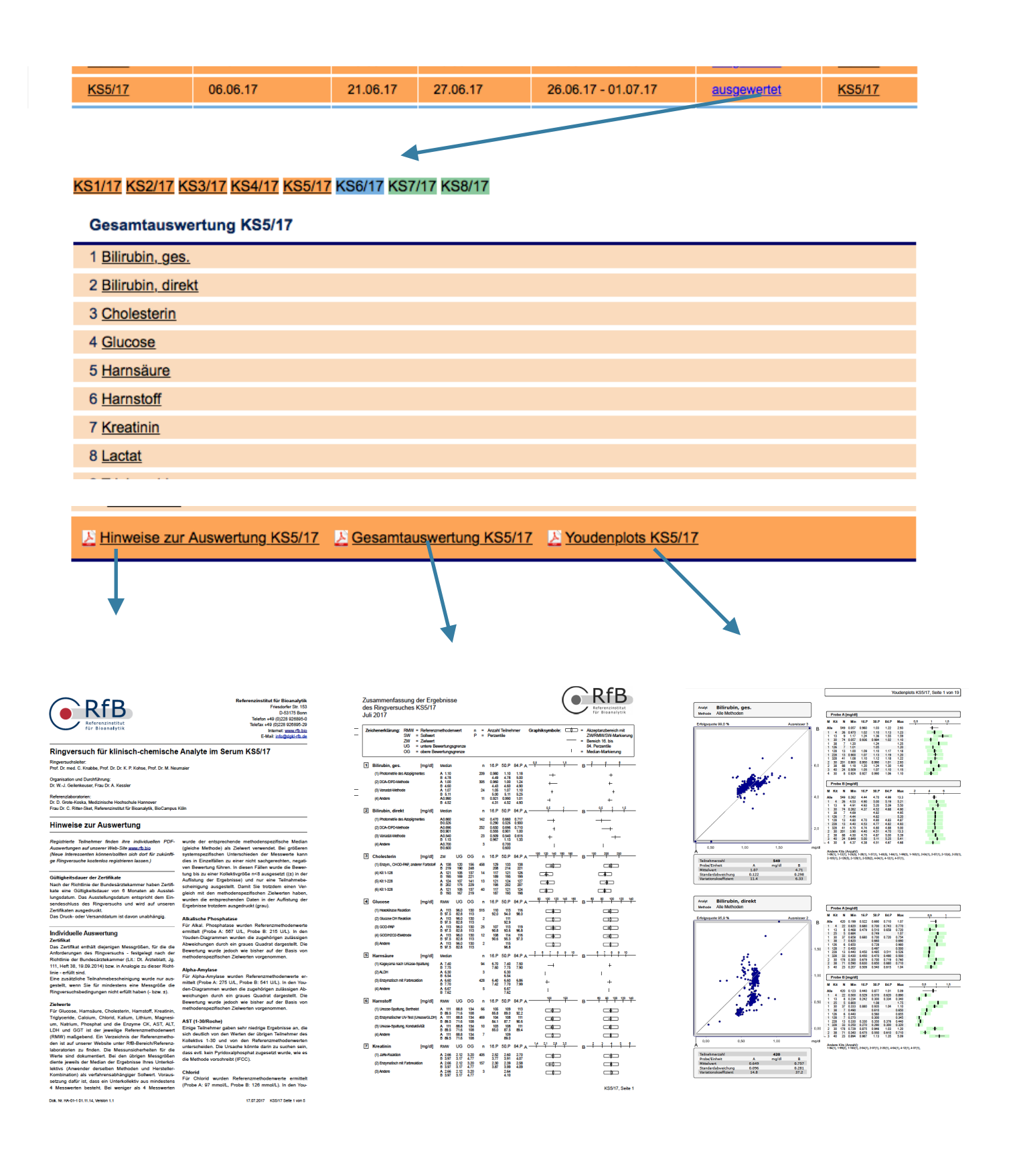

в 300

250

# **Ringversuchs-Auswertung**

3 Cholesterin

### Gesamtauswertung KS5/17

| Chol  | holesterin Probe A [mg/dl] |                                     | Kits nach Name<br>Kits nach Nummer |        |         |         |         |         |         |
|-------|----------------------------|-------------------------------------|------------------------------------|--------|---------|---------|---------|---------|---------|
| split | Me                         | th.                                 | Herst.                             | Anzahl | min     | 16.P    | median  | 84.P    | max     |
| 1     | 0                          | alle Methoden                       | 0                                  | 525    | 6.24    | 126.16  | 132     | 137     | 169     |
| 1     | 1                          | Enzym., CHOD-PAP, anderer Farbstoff | 0                                  | 458    | 6.24    | 129     | 133     | 138     | 169     |
| 1     | 1                          | Kit 4                               | 4                                  | 26     | 127     | 132     | 133.9   | 135.172 | 136     |
| 1     | 1                          | <u>Kit 12</u>                       | 12                                 | 6      | 129     | •       | 138     | -       | 140     |
| 1     | 1                          | <u>Kit 13</u>                       | 13                                 | 9      | 125     | 127.375 | 129.344 | 149.2   | 169     |
| 1     | 1                          | <u>Kit 25</u>                       | 25                                 | 5      | 115.83  | •       | 135.135 | -       | 162.934 |
| 1     | 1                          | <u>Kit 30</u>                       | 30                                 | 268    | 6.24    | 128     | 131.274 | 135     | 143.243 |
| 1     | 1                          | <u>Kit 38</u>                       | 38                                 | 89     | 124     | 133.46  | 137     | 140     | 143     |
| 1     | 1                          | <u>Kit 40</u>                       | 40                                 | 25     | 128.571 | 134.016 | 136     | 139     | 145     |

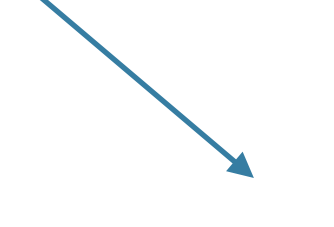

### KS5/17

# R f B Cholesterin Enzym., CHOD-PAP, anderer Farb - Kit 30 Split 1

200 150 mg/dl 80 100 160 180 120 140 Anzahl Teilnehmer 268

| 138       | 219                                           |
|-----------|-----------------------------------------------|
| 120 - 156 | 190 - 248                                     |
| 131.075   | 211.146                                       |
| 8.573     | 6.697                                         |
| 6.541     | 3.172                                         |
|           | 138<br>120 - 156<br>131.075<br>8.573<br>6.541 |

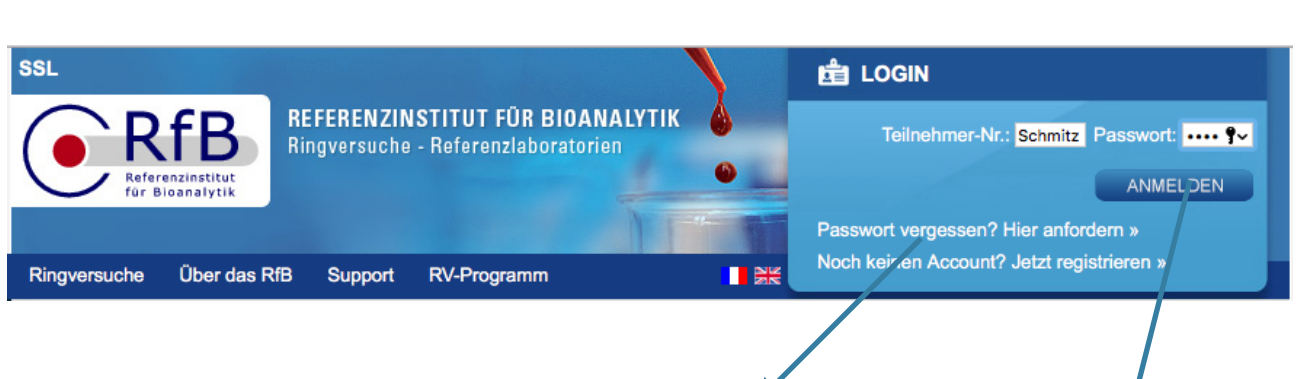

Das Passwort-Konzept ist nun angepasst an ein häufig benutztes Vorgehen. Die dazu nötige Funktionalität zum Ändern des Passwortes sowie das Vorgehen bei vergessenem Passwort ist nun wie folgt:

### - Passwort vergessen

Login - Startseite

 Passwortlink anfordern

 Teilnehmernummer
 E-Mail-Adresse
 submit

An die angegebene Adresse wird dann eine E-Mail geschickt, die einen Link enthält, mit dem Sie ein neues Passwort zu Ihrem Account angeben können. Die E-Mail-Adresse muss im Account hinterlegt sein.

| 💼 Ulla Schmitz      |              |
|---------------------|--------------|
| DGKL,               | HOME         |
| Bonn                | BESTELLUNGEN |
|                     | AUSWERTUNGEN |
| Profil bearbeiten » | LOGOUT       |

[Teilnehmer Bereich]

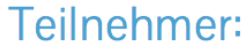

# Schmitz

|   |   | ha 1 |   | н | 0 | 0 |
|---|---|------|---|---|---|---|
| н | n | LU   | e | н | e | 3 |

| Neue Funktion unserer Webseite                                                                             | 06.07.17     |
|----------------------------------------------------------------------------------------------------|--------------|
| Auf vielfachen Wunsch haben wir die Möglichkeit geschaffen, Kommentare in die Auswertungsübersicht einzuf  | fügen.       |
|                                                                                                    |              |
| Hämolyse-Datenbank freigeschaltet                                                                          | 31.01.17     |
| In einem gemeinsamen Projekt zur Präanalytik (Preanalytical Benchmark Database) ermöglichen RfB/DGKL u     | nd ÖGLMKC    |
| Laboratorien in einem ersten Schritt die Hämolyse-Daten ihrer verschiedenen Einsenderbereiche unter Angabe | e relevanter |
| präanalytischer Einflussfaktoren auf die Webseite des RfB hochzuladenWeiterlesen                           |              |
| Neue Ringversuche zu resistenten Erregern                                                                  | 18.01.17     |
| In den letzten Jahren ist eine zunehmende Resistenzentwicklung gegenüber Antibiotika zu beobachtenWeit     | terlesen     |

### Ihre Ringversuche

| Vergangene Ringversuche | Aktuelle Ringversuche  | Kommende Ringversuche   |                  |   |
|-------------------------|------------------------|-------------------------|------------------|---|
| AL3/17 (bis 19.08.17)   | Allergologie           | 7 Angaben erfasst       | Protokoll-E-Mail | 0 |
| DT2/17 (bis 09.09.17)   | CD Transferrin (CDT)   | nichts erfasst          |                  | 0 |
| HS2/17 (bis 26.08.17)   | Harnsteinanalysen      | 4 Proben erfasst        | Protokoll-E-Mail | 0 |
| RF3/17 (bis 19.08.17)   | Rheumafaktoren         | 3 Messwertpaare erfasst | Protokoll-E-Mail | 0 |
| SA2/17 (bis 26.08.17)   | Schilddrüsen-AK        | nichts erfasst          |                  | 0 |
| VT2/17 (bis 26.08.17)   | Vitamine/Schmerzmittel | 1 Messwertpaare erfasst | Protokoll-E-Mail | 0 |
| ZY3/17 (bis 19.08.17)   | Zytokine               | 1 Messwertpaare erfasst | Protokoll-E-Mail | 0 |

Auf dieser Seite können Sie Einstellungen bzgl. Ihres Accounts vornehmen, um das Arbeiten und die Kommunikation mit unserem System individuell auf Ihre Bedürfnisse anzupassen. Es betrifft folgende Bereiche, wobei Sie detaillierte Informationen jeweils unter den zugeordneten Hilfe-Buttons finden.

Wichtig: Änderungen werden erst nach >Änderungen speichern< aktiv.

### E-Mail-Adress-Verwaltung

Die Anzahl der von Ihnen hinterlegten E-Mail-Adressen ist beliebig. Das Modul gestattet es mittels einfachem Drag-and-Drop, E-Mail-Adressen einzelnen oder auch allen RV-Systemen zuzuordnen.

### Gruppenverwaltung

Es ist möglich, mehrere Teilnehmernummern zu einer Gruppe zusammenzufassen und gemeinsam zu verwalten. Zum Umschalten auf einen anderen Teilnehmer der Gruppe ist dann nur noch ein >Klick< auf die Nummer im Gruppenauswahlfeld erforderlich.

### Versandeinstellungen

Von Teilnehmerseite wurde der Wunsch geäußert, den Ausdruck von Auswertungsseiten zu reduzieren. Die neu realisierten Versandeinstellungen bieten Ihnen nun die Möglichkeit, auf gedruckte Auswertungsseiten zu verzichten und diese nur via Web-Download zu beziehen (ggf. später auch die Zertifikate). Daneben entscheiden Sie hier, ob Sie grundsätzlich benachrichtigt werden wollen, wenn eine neue Auswertung im Web vorliegt.

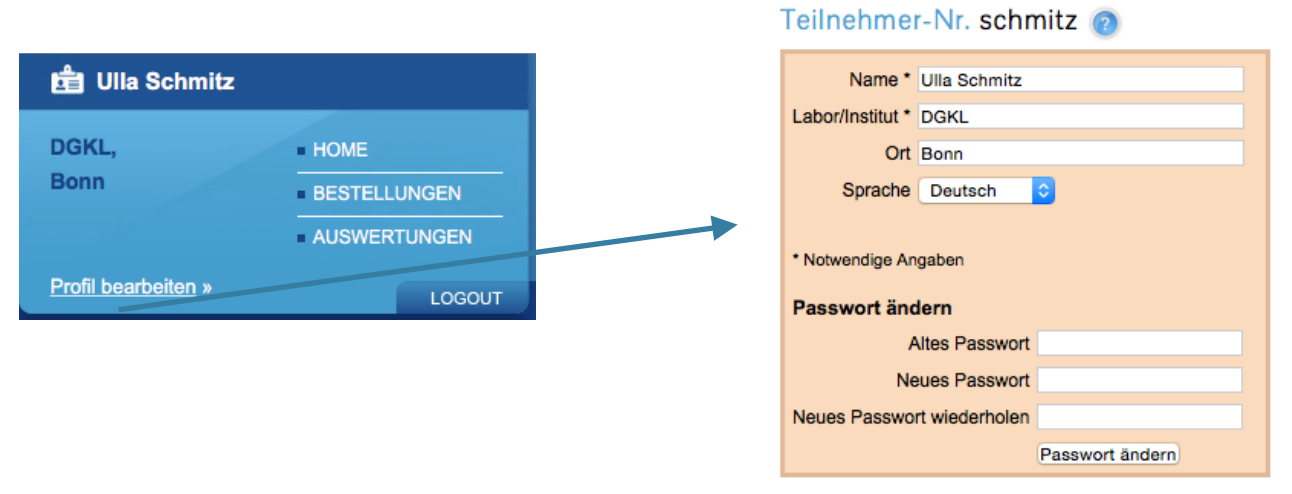

Mit den hier angezeigten Daten sind Sie in unserem Websystem eingetragen. Sie können dies hier ändern (außer der Teilnehmernummer). **Eine Änderung der Liefer- und/oder Rechnungsadresse müssen Sie uns aber gesondert mitteilen** (s.Formular im Programmheft per Fax, E-Mail an <u>info@dgkl-rfb.de</u>, oder auch telefonisch 0228/926895-0).

### **E-Mail Adressverwaltung**

Hier tragen Sie alle E-Mail-Adressen ein, über die Sie in unserem System Informationen (Protokoll-E-Mails, ggf. Benachrichtigungen) erhalten wollen. Aus diesem Pool von E-Mail-Adressen können Sie dann wählen und einzelnen oder auch allen Ringversuchen zuordnen. Das Löschen einzelner Adressen geschieht wieder durch Ziehen auf den Papierkorb.

| E-Mail-Adress_Verwaltung 🔞     |
|--------------------------------|
| Ihre E-Mail-Adressen           |
| test@example.com               |
| Neue E. Mail. Adverse          |
| Neue E-Mail-Auresse Hinzulugen |

8

### Zuordnung einzelner E-Mail Adressen zu allen Ringversuchen

| hre RV-Typen   | Postversand       |
|----------------|-------------------|
| e Ringversuche | rv–spezifisch 🗾   |
|                | nur Zertifikate 💌 |
| (              | nur Zertifikate 💽 |
| AL.            | alles per Post 🗾  |
| AM             | nur Zertifikate 💽 |
| ВА             | alles per Post 🔹  |

Durch Anklicken von "Alle Ringversuche" (blau markiert) im Bereich Versandeinstellungen werden die E-Mail Adressen angezeigt die allen Ringversuchen zugeordnet sind. Die Einstellung, die Sie unter "Alle Ringversuche" vornehmen, setzt alle spezifischen Einstellungen wieder zurück. Löschen einzelner Zuordnungen durch Ziehen der E-Mail Adresse auf den Papierkorb.

### Gruppenverwaltung

Unter dem Menüpunkt Gruppenverwaltung mehrere Teilnehmernummer zu verwalten. Unter Angabe der Teilnehmernummer und des Passworts wird die zusätzlich zur Verwaltung verfügbare Teilnehmernummer in diesem Feld angezeigt.

Gruppenverwaltung

|                                                     |               | 1234567                                        |
|-----------------------------------------------------|---------------|------------------------------------------------|
|                                                     | $\rightarrow$ | 5555555 📥                                      |
|                                                     |               |                                                |
| Füge zur verwalteten Gruppe hinzu: TNR Passwort add |               | Füge zur Gruppe hinzu: TNR Passwort füge hinzu |

Gruppenverwaltung 👩

Ist die Nummer in der Gruppenverwaltung hinzugefügt worden kann über anklicken der Teilnehmernummer direkt zu diesem Teilnehmerbereich gewechselt werden. Das Aus- und wieder neu einloggen zu einer anderen Teilnehmernummer entfällt somit.

Möchte man eine Teilnehmernummer der Gruppe entfernen, kann die Teilnehmernummer auf den Papierkorb gezogen werden.

### Versandeinstellungen

Hier können Sie die Versandeinstellungen für alle Ringversuche oder auch RV-spezifisch für einzelnen RV-Systeme festlegen.

| Ihre RV-Typen     | Postversand                       |
|-------------------|-----------------------------------|
| Alle Ringversuche | rv-spezifisch 💌                   |
| AI                | alles per Post<br>nur Zertifikate |
| AK                | rv-spezifisch                     |

Es gilt:

alles per Post: Wie gewohnt erhalten Sie die gesamte Auswertung auf dem Postweg

nur Zertifikate: Sie erhalten nur die Zertifikate auf dem Postweg.

RV-Spezifisch: Hiermit können Sie für jeden RV eine Versandeinstellung wählen

Die gesamte Auswertung ist unabhängig von den hier gewählten Einstellungen über unser Webportal zu erhalten.

### E-Mail Benachrichtigung fertige Auswertung

Falls Sie die Benachrichtigungen eingeschaltet haben (siehe Abbildung), schicken wir Ihnen bei Verfügbarkeit einen Link via E-Mail, der direkt zu Ihrer Auswertung führt.

Service E-Mail-Benachrichtigung bei vorliegender

Auswertung schicken 👩

Beispiel- E- Mail:

Betreff: RfB: Ihre Auswertung (TNR 1234567) IG1/17 steht bereit

Sehr geehrter Ringversuchsteilnehmer,

die Auswertung für den Ringversuch IG1/13 ist jetzt verfügbar. Mit den folgenden Links können Sie Ihre Auswertung und ggf. Ihr Zertifikat herunterladen.

Link zum Zertifikat IG1/17: <u>http://www.dgkl-rfb.de/cgi/zert?</u> tnr=1234567&rv\_id=IG131&version=0&uuid=D25B0FF6E19A4478A7AD08FD061EA2B6 Link zur kompletten Auswertung IG1/17: <u>http://www.dgkl-rfb.de/cgi/evaluation?</u> tnr=1234567&rv\_id=IG131&version=0&uuid=D25B0FF6E520A4478A7AD08F6061EA2B6

Der Link zum Zertifikat ist auch auf dem Zertifikat vermerkt und ermöglicht den fälschungssicheren Zugriff auf dieses Dokument.

Mit freundlichen Grüßen

### E-Mail Benachrichtigung fehlende Messwerte

In Ihrem Profil können Sie unter "Versandeinstellungen" ab sofort angeben, ob Sie eine Benachrichtigungsmail erhalten möchten, wenn Ihre Resultate zu einem bestimmten RV bei uns **online** noch nicht vorliegen. Dazu tragen Sie in Ihrem Profil ein, wieviele Tage vor dem offiziellen Einsendeschluss Sie diese Erinnerungs-Mail erhalten möchten. **Diese Funktionalität ist also nur sinnvoll für Teilnehmer, die Ihre Messwerte online übertragen, da wir nur von solchen Teilnehmern in "Echtzeit" wissen, ob Ergebnisse vorliegen oder nicht.** 

| Versandeinstellungen (?)<br>Z E-Mail-Benachrichtigung bei vorliegender<br>Auswertung schicken (?) |                  | Versandeinstellung<br>Z E-Mail-Benachrichtigu<br>Auswertung schicken @ | Versandeinstellungen 🕐<br>Versandeinstellungen 🍘<br>E-Mail-Benachrichtigung bei vorliege<br>Auswertung schicken 🍘 |  |  |
|---------------------------------------------------------------------------------------------------|------------------|------------------------------------------------------------------------|----------------------------------------------------------------------------------------------------|--|--|
| Nesswert-Erinnerungsmails           Ihre RV-Typen         Postversand                             |                  | Messwert-Erinnerungs     onur Web-Ringversu     alle Ringversuche      | smails 🕐<br>uche                                                                                                  |  |  |
| e Ringversuche                                                                                    | rv-spezifisch ᅌ  | Ihre RV-Typen Po                                                       | ostversand                                                                                                    |  |  |
|                                                                                                   | nur Zertifikate  | Alle Ringversuche                                                      | v-spezifisch ᅌ                                                                                                    |  |  |
|                                                                                                   | alles per Post 🗧 | AK                                                                     | ur Zertifikate 🗘                                                                                                  |  |  |
|                                                                                                   |                  | AM                                                                     | illes per Post 💠                                                                                                  |  |  |
|                                                                                                   |                  | BG                                                                     | ur Zertifikate 🗘                                                                                                  |  |  |
|                                                                                                   |                  | BI                                                                     | Illes per Post 💠                                                                                                  |  |  |

Wenn Sie die "Messwert-Erinnerungs-Mails" anklicken, erweitert sich der Bereich um die Möglichkeit, Ihre spezifischen Einstellungen dazu vornehmen zu können. Erinnerungs-Mails können Sie für "alle Ringversuche" oder auch lediglich für die nur online verfügbaren Ringversuche (= "nur Web-Ringversuche", z. B. Urinsediment, virt. Mikroskopie) anfordern. Sie können für jeden RV-Typ separat festlegen, wie viele Tage vor Einsendeschluss Sie erinnert werden möchten.

Wir haben für alle unsere Teilnehmer die Messwert-Erinnerungs-Mails aktiviert für die Web-Ringversuche mit der Voreinstellung, dass diese Mails 3 Tage vor Ablauf des Ringversuchs verschickt werden. Falls Sie die Benachrichtigung auch für alle übrigen Ringversuche wünschen, klicken Sie die entsprechende Checkbox, dabei gelten 3 Tage ebenfalls als Standardwert, der natürlich von Ihnen geändert werden kann.

# Bestellungen

Unter Bestellungen finden Sie eine Übersicht über Ihre bestellten Ringversuche des ausgewählten Jahres.

Zu jedem RV-Typ sind Gesamtanzahl, Vertragstyp und Einzelbestellungen gelistet.

- 0: nicht bestellt
- 1: normale Bestellung mit einem Satz Probenmaterial
- 2: Bestellung mit zwei Sätzen Probenmaterial, usw. (max. 9 Probensätze)

V-Typ A: Abonnement: die Bestellung gilt auch für das folgende Jahr (kann unter Beachtung der einzelnen Anmeldefristen geändert/gelöscht werden)

V-Typ B: Einzelbestellung: die Bestellung gilt nur für das angezeigte Jahr

"kopiere auf …" kopiert die Bestellung für diesen RV-Typ auf das nächste Jahr. Zur Anzeige dieser Bestellungen wechseln Sie auf das entsprechende Jahr

"Ändern" öffnet die Bestellung zum Ändern

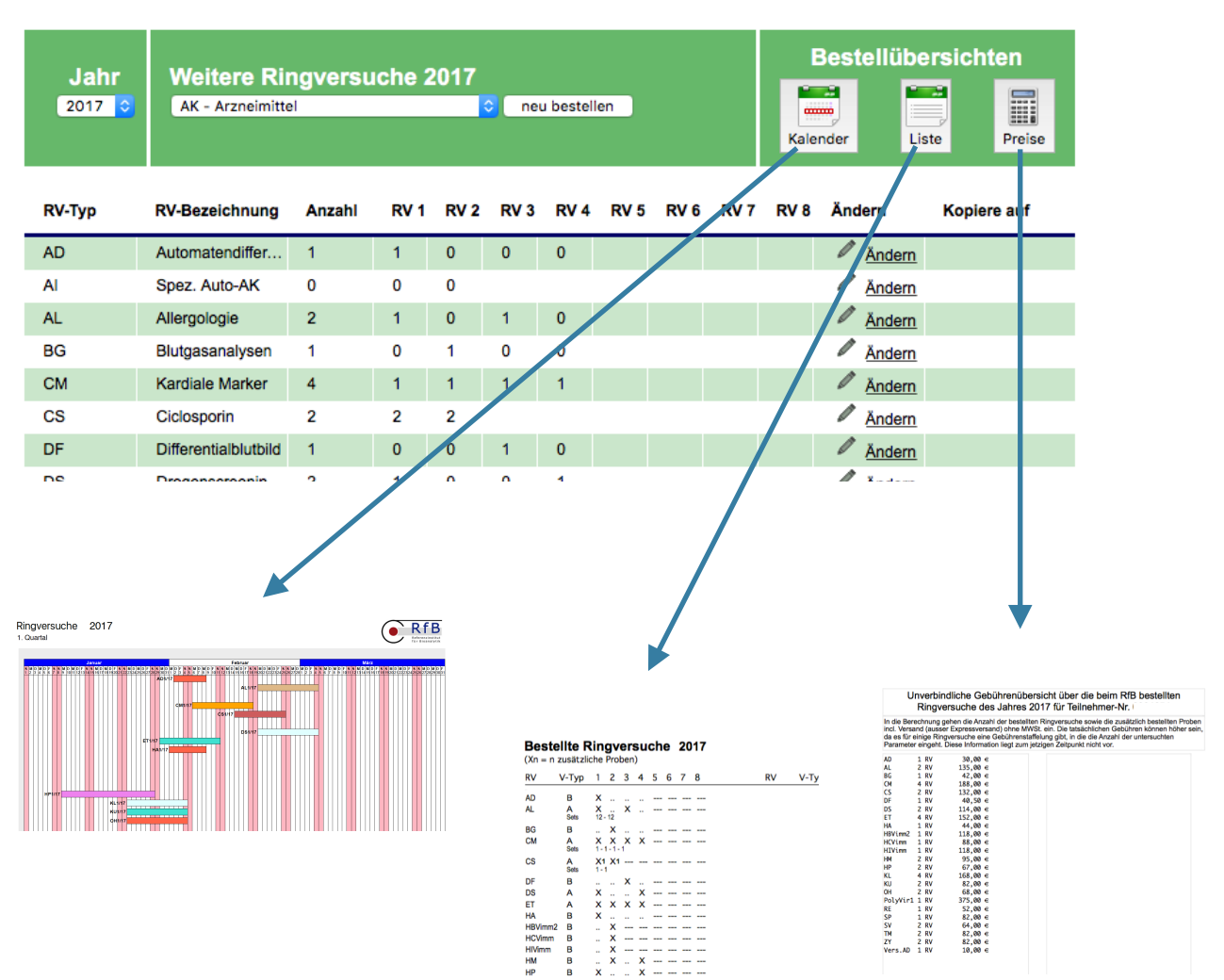

### Messwerteingabe

[Teilnehmer Bereich]

Auf Ihrer Startseite sind die derzeit eingebbaren Ringversuche gelistet:

### Ihre Ringversuche

| Vergangene Ringversuche | : | Aktuelle Ringversuche  | Kommende Ringversuche   |                    |   |
|-------------------------|---|------------------------|-------------------------|--------------------|---|
| AL3/17 (bis 19.08.17)   |   | Allergologie           | 7 Angaben erfasst       | Protokoll-E-Mail   | 0 |
| DT2/17 (bis 09.09.17)   | - | CD Transferrin (CDT)   | nichts erfasst          |                    | 0 |
| RF3/17 (bis 19.08.17)   | Ż | Rheumafaktoren         | 5 Messwertpaare erfasst | Protokoll-E-Mail   | 0 |
| SA2/17 (bis 26.08.17)   | - | Schilddrüsen-AK        | 3 Messwertpaare erfasst | Protokoll-E-Mail   | 0 |
| VT2/17 (bis 26.08.17)   | Ż | Vitamine/Schmerzmittel | 3 Messwertpaare erfasst | Protokoll-E - Mail | 0 |
| •                       |   |                        |                         |                    |   |

Zur konkreten Eingabe erhalten Sie eine Liste mit den angebotenen Messgrössen. Bisher benutzte Methoden und Kits sind schon eingetragen. Tragen Sie Ihre Ergebnisse ein und bestätigen Sie sie mit "Messwerte übermitteln" (Bei einer langen Liste von Messgrössen müssen Sie ggf. nach unten scrollen). Ist alles in Ordnung, wird wieder obige Seite angezeigt, jetzt mit Angabe der Anzahl der erfassten Ergebnisse.

Dieser Link veranlasst eine E-Mail an Sie mit dem RV-Protokollbogen im PDF-Format.

# Messwerteingabe SA2/17

Teilnehmer:

| Nr | Analyt             | Meth. | Herst. | Probe A | Probe B | Einheit |
|----|--------------------|-------|--------|---------|---------|---------|
| 1  | Anti-TG (TAK)      | 4     | 30     | 164,2   | 1603,0  | U/ml    |
| 2  | Anti-TPO (MAK)     | 4     | 30     | 127,5   | 332,6   | U/ml    |
| 3  | Anti-TSH-Rez(TRAK) | 4     | 30     | 2,93    | 9,56    | U/I     |

Wichtige Anmerkungen/Fragen:

Besondere Chiffrierungen

3, Anti-TSH-Rez (TRAK), Demeditec, TSH-R-AK RRA (Radiorezeptorassay), Kit 49

3, Anti-TSH-Rez (TRAK), Demeditec, Anti-R-TSH RIA/Coated-Tube-Assay, Kit 549

3, Anti-TSH-Rez (TRAK), Euroimmun, Fast-Elisa, Kit 505

Allgemeine Bemerkungen (NUR zu diesem Ringversuch):

Messwerte übermitteln Zurück ohne Änderung

### www.rfb.bio

### Protokoll Online-Messwerteingabe

| SA2/17                                  |
|-----------------------------------------|
| 200000000000000000000000000000000000000 |

RfB

| MVZ I |                    |       |     |       |       | 15.08.17 |
|-------|--------------------|-------|-----|-------|-------|----------|
| Nr.   | Analyt             | Meth. | Kit | Α     | В     | Einheit  |
| 1     | Anti-TG (TAK)      | 4     | 30  | 164,2 | 1.603 | U/ml     |
| 2     | Anti-TPO (MAK)     | 4     | 30  | 127,5 | 332,6 | U/ml     |
| 3     | Anti-TSH-Rez(TRAK) | 4     | 30  | 2,93  | 9,56  | U/I      |

## Auswertungen

[Teilnehmer Bereich]

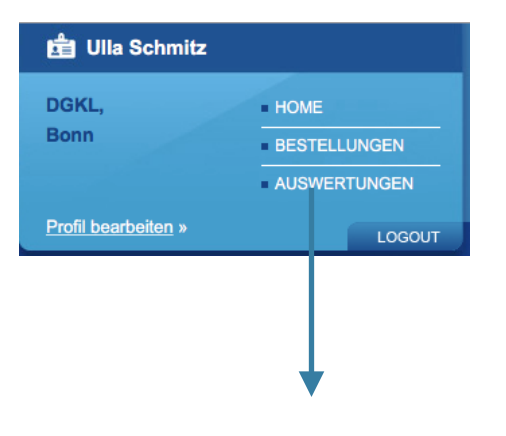

Diese Übersicht zeigt alle Ihre ausgewerteten Ringversuche des gewählten Jahres. Falls es in einem RV-Typ nicht bestandene Parameter gab, ist dies mit einer Warnung gekennzeichnet. Durch Aufklappen (=Öffnen) können Sie sich genau ansehen, welches Problem es gab. Eine Druckversion ist verfügbar.

**Zusätzlich** können Sie jede RV-Auswertung für den E-Mail-Versand auswählen, indem Sie mit der Maus im rechten Teil einer RV-Zeile auf den Briefumschlag klicken. Er wechselt dann die Farbe von "grau" zu "orange" um anzuzeigen, dass er ausgewählt ist. Links daneben gibt es noch zwei Piktogramme, deren Klicken den unmittelbaren Download von Zertifikat (Z) oder gesamter Auswertung (A) startet.

Zum Starten des E-Mail-Versands den Button "E-Mail" in der Kopfleiste drücken.

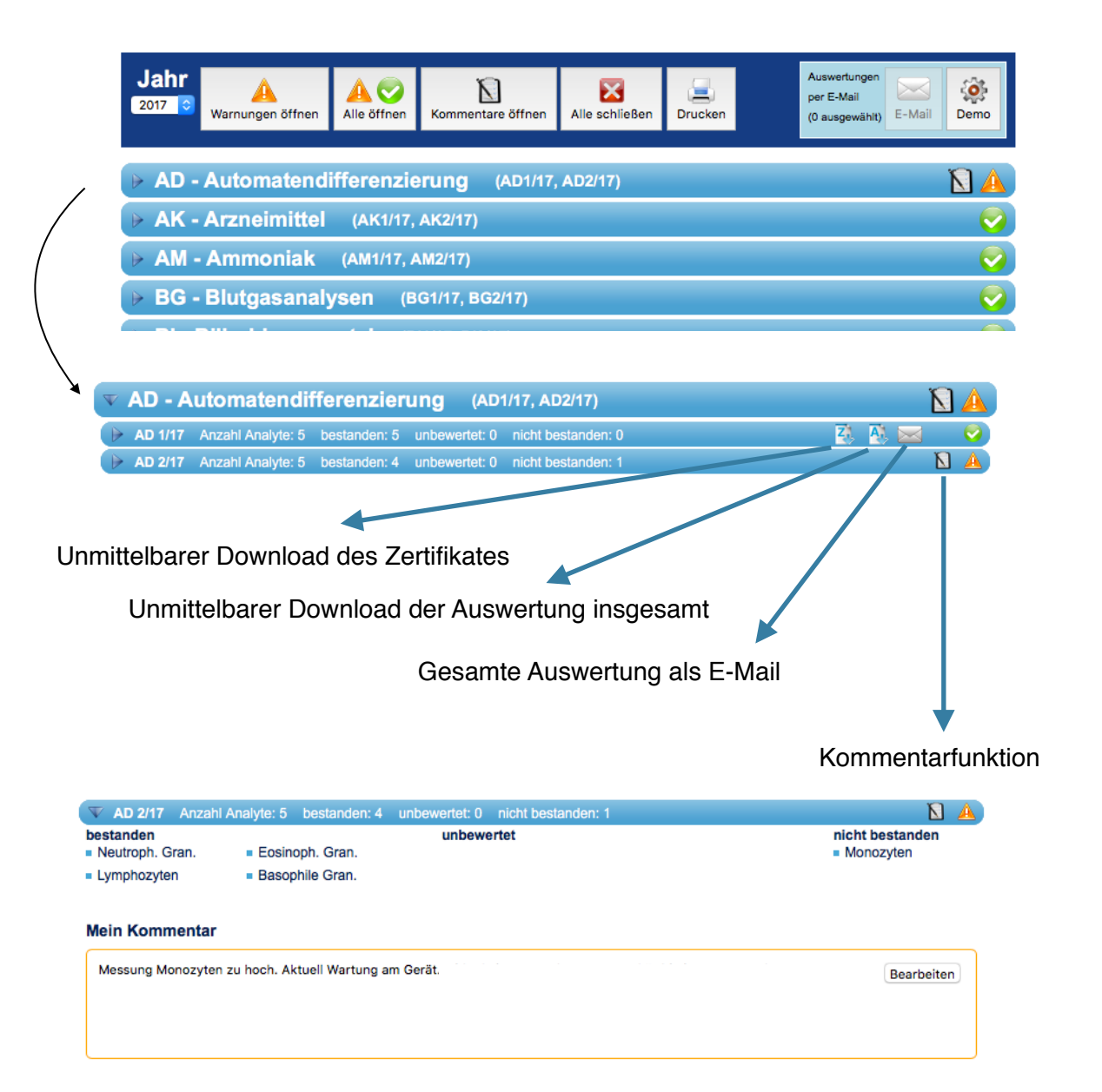

### Jahresübersicht

Anteil der Teilnehmer

Erfolgsquote

0,75 0,5

Die **Jahresübersichten**, die es bisher nur für Ringversuche mit Referenzmethodenwerten gab, wurden überarbeitet und zeigen jetzt für alle quantitativen Analyte, die wir mindestens 4 mal im Jahr anbieten, graphisch die Abweichungen Ihrer Messwerte vom jeweiligen Zielwert an.

Diese Jahresübersichten zeigen wir ebenfalls im Bereich "Auswertungen" nach Erstellen als ersten Eintrag an. Sie können sie sich wie oben beschrieben direkt downloaden oder als E-Mail zuschicken lassen.

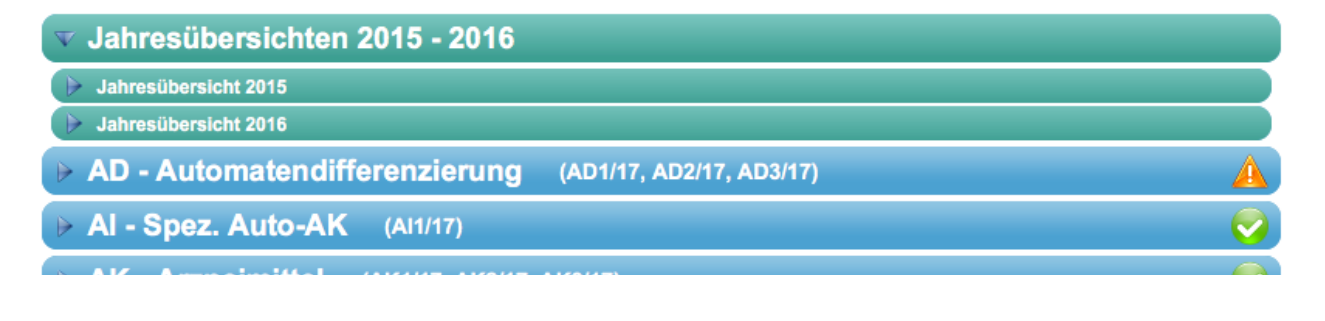

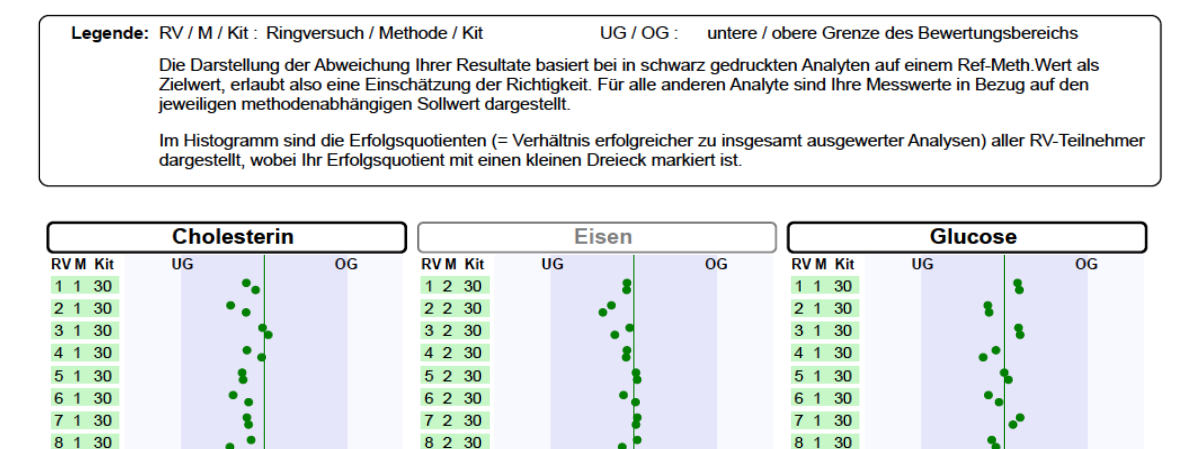

0,75 0,5

100%

50%

0,25 0

Anteil der Teilnehmer

Erfolgsquote

0,75

0,5

100%

50%

0,25 0

Anteil der Teilnehmer

Erfolgsquote

100%

50%

0,25 0